# ADVANCED SPREADSHEET APPLICATIONS (235)

# REGIONAL - 2019

Job: Financial Projections

TOTAL POINTS

\_\_\_\_\_ (400 points)

\_\_\_\_\_ (400 points)

Graders: Please double check and verify all scores and answer keys!

Property of Business Professionals of America. May be reproduced only for use in the Business Professionals of America *Workplace Skills Assessment Program* competition.

## ADVANCED SPREADSHEET APPLICATIONS - REGIONAL 2019 Page 2 of 8

# $\checkmark$

## **GENERAL INSTRUCTIONS**

- 1. Key your contestant number and printout number in the right section of a footer on each printout. Adjust the printout number as needed for each printout. Your name or initials should *not* appear on any work you submit.
- 2. If you finish before the end of the testing time, notify the proctor. Time may be a factor in determining the winner in the event of a tie.
- 3. When turning in your contest, arrange all jobs in the correct printout order (included in instructions).
- 4. Write your contestant number in the provided space on the test cover page.
- 5. Center the following information in a header on each printout: the file name and the sheet name. Each item should appear on a separate line in the header.
- 6. Proofread carefully and make sure no information is truncated.
- 7. Print all worksheets in *Landscape* format and fit to *one* page.

### **SCORING**

| Printout 1 (all points or nothing for following formatting steps unless noted)                                                                                                   | Points | Score |
|----------------------------------------------------------------------------------------------------|--------|-------|
| Typos (0 errors 50 points, 1 error 40 points, 2 errors 30 points, 3 errors 20 points, 4 or more errors 0 points)                                                                 | 50     |       |
| Printout with contestant and printout number on right side of footer (5 points) with file name (5 points) and tab name (5 points) listed in the header, each on a different line | 15     |       |
| Cell A1 to 28 point and Bold                                                                                                    | 5      |       |
| Cell A2 to 16 point and Bold                                                                                                    | 5      |       |
| Thick box border with gray 25% fill around A1:H2                                                                                                    | 5      |       |
| H2 shows current date formatted as 00/00/00                                                                                                    | 5      |       |
| In the range A3:H:3 and apply the heading 2 cell style and 45 degree alignment                                                                                                   | 5      |       |
| Cells A6:H6, A14:H14, A16:H:16 have the Total Cell Style                                                                                                    | 5      |       |
| Cells A5, A9:A13, A19:A25 have increase indent                                                                                                    | 5      |       |
| Cells A4, A8, A16:H16 and A18 words are Bold and have Gray 25% fill.                                                                                                    | 5      |       |
| B4:H4 is currency style, 2 decimals places and floating dollar sign                                                                                                    | 5      |       |
| B5:H5 and B9:H13 is comma style                                                                                                    | 5      |       |
| B9 should be formatted to display a Zero not a dash                                                                                                    | 5      |       |
| Conditional formatting in B9:G9 with white bold font and black background in cells in equal to 2,500                                                                             | 5      |       |
| Printout in landscape orientation with no truncated information on one page                                                                                                    | 5      |       |

#### ADVANCED SPREADSHEET APPLICATIONS - REGIONAL 2019 Page 3 of 8

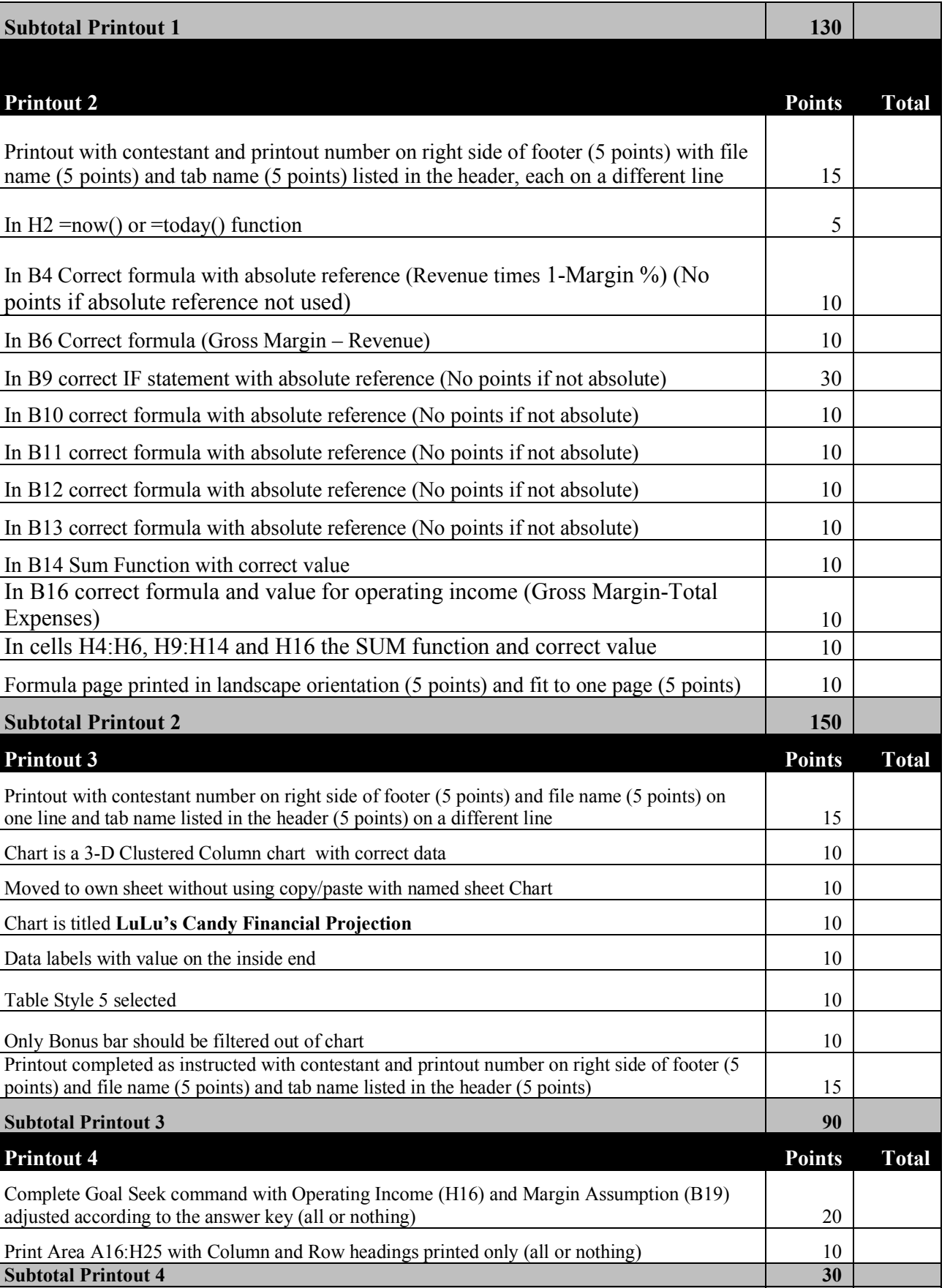

**TOTAL POINTS** 

400

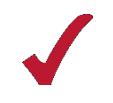

#### **Special Instructions**

### Please use the following procedures for each worksheet that you submit:

- ✓ Save early and often. Loss of data, for any reason, is the contestant's responsibility.
- $\checkmark$  Check the spelling on all worksheets.
- ✓ Put your contestant number and printout number, each on a separate line, in the right section of the footer on each printout. Your name or initials should *not* appear on any work you submit.
- ✓ Center the following information in a header on each printout: the file name and the sheet name. Each item should appear on a separate line in the header.
- ✓ Proofread carefully and make sure no information is truncated.
- ✓ *Print all worksheets in Landscape format and fit each worksheet on one page.*

LuLu's Candy Shop operates a kiosk in the local mall which offers a variety of candy that you can choose from. You are asked as the chief executive officer to project the monthly sales revenues, costs of goods sold, gross margin, expenses and operating income for the upcoming six-month period and then create an expense chart.

- Create a new Excel Spreadsheet file and save the file as *235\_AdvSpreadR19\_ContestantNumber* in the location specified by the proctor.
- Rename Sheet 1: LuLu's Financial Projection

Type the following information as shown below. All type is Times New Roman font size 12.

|    | А                                | В       | С        | D      | E      | F      | G      | Н     |
|----|----------------------------------|---------|----------|--------|--------|--------|--------|-------|
| 1  | LuLu's Candy Shop                |         |          |        |        |        |        |       |
| 2  | Six-Month Financial Projection   |         |          |        |        |        |        |       |
| 3  |                                  | January | February | March  | April  | May    | June   | Total |
| 4  | Revenue                          | 74,750  | 77,500   | 90,250 | 91,500 | 93,800 | 96,725 |       |
| 5  | Cost of Goods Sold               |         |          |        |        |        |        |       |
| 6  | Gross Margin                     |         |          |        |        |        |        |       |
| 7  |                                  |         |          |        |        |        |        |       |
| 8  | Expenses                         |         |          |        |        |        |        |       |
| 9  | Bonus                            |         |          |        |        |        |        |       |
| 10 | Commission                       |         |          |        |        |        |        |       |
| 11 | Kiosk Rental                     |         |          |        |        |        |        |       |
| 12 | Marketing                        |         |          |        |        |        |        |       |
| 13 | Equipment Repair and Maintenance |         |          |        |        |        |        |       |
| 14 | Total Expenses                   |         |          |        |        |        |        |       |
| 15 |                                  |         |          |        |        |        |        |       |
| 16 | Operating Income                 |         |          |        |        |        |        |       |
| 17 |                                  |         |          |        |        |        |        |       |
| 18 | What-If Assumptions              |         |          |        |        |        |        |       |
| 19 | Margin                           | 75.25%  |          |        |        |        |        |       |
| 20 | Bonus                            | \$2,500 |          |        |        |        |        |       |
| 21 | Sales Revenue for Bonus          | 75,000  |          |        |        |        |        |       |
| 22 | Commission                       | 25.00%  |          |        |        |        |        |       |
| 23 | Kiosk Rental                     | 15.00%  |          |        |        |        |        |       |
| 24 | Marketing                        | 5.00%   |          |        |        |        |        |       |
| 25 | Equipment Repair and Mainentance | 2.50%   |          |        |        |        |        |       |